## Pasos principales para la producción de una animación temporal sobre coropletas en ArcMap

- 1. Todas las capas y ficheros a utilizar y crear deben colgar de una misma geodatabase
- 2. Partimos de un shape o capa cuya tabla de atributos presenta en filas los registros (las unidades espaciales) y en columnas los momentos (años, meses, días, horas...) sobre los que contamos con datos temáticos. Ver tabla 1

| distrito        | 1g2001       | 2g2001      | 3q2001      | 4q2001      | 1g2002      | 2g2002       | 3q2002       | 4q2002       |
|-----------------|--------------|-------------|-------------|-------------|-------------|--------------|--------------|--------------|
| Centro          | 1857,4144161 | 1988,012989 | 2061,026117 | 2155,490358 | 2292,020333 | 2454,7341384 | 2522,9991258 | 2789,513118  |
| Arganzuela      | 1920,4065754 | 1989,755278 | 1974,715394 | 2027,376614 | 2150,814674 | 0            | 0            | 0            |
| Retiro          | 2152,3613762 | 2339,663009 | 2425,844466 | 2504,29639  | 2557,599188 | 2710,9616256 | 2847,4916005 | 3045,7406052 |
| Salamanca       | 2437,7763321 | 2533,101994 | 2615,377352 | 2825,983454 | 2902,664673 | 3113,0704559 | 3272.9788512 | 3468,4224454 |
| Chamartin       | 2523,6880155 | 2660.918525 | 2857,184513 | 3006,464859 | 2836,269959 | 3095,3028564 | 3160,7624334 | 3529,2063384 |
| Tetuán          | 2063,8250195 | 2254,02672  | 2287,169543 | 2321,009574 | 2474,372011 | 2483,7233796 | 2783.9022971 | 3024,2324585 |
| Chamberi        | 2264,7895663 | 2454,963165 | 2446,560838 | 2695,0643   | 2780,16175  | 2901,7295358 | 3180,4003065 | 3353,4006172 |
| Fuencarral      | 2060,0987703 | 2056,771561 | 2047,430647 | 2174,193094 | 2432,290855 | 2562,2748721 | 2675,4264266 | 2807,2807175 |
| Moncioa         | 2019,0706865 | 2127,120674 | 2295,493186 | 2250,874313 | 2643,631775 | 2679,1669739 | 2621,1884914 | 2831,5942747 |
| Latina          | 1473,8692763 | 1527,705991 | 1572,561489 | 1644,905657 | 1757,122075 | 1862,7925347 | 2028,3117509 | 2168,5822731 |
| Carabanchel     | 1358,5578797 | 1413.035307 | 1481,473522 | 1572,900122 | 1651,451615 | 1799,2032313 | 1837.5438407 | 2069,4577707 |
| Usera           | 1292,1485869 | 1331,38942  | 1409,831744 | 1532,689239 | 1555,132523 | 1731,8733807 | 1897,3925969 | 2032,0522982 |
| Puente Vallecas | 1344,0800244 | 1423,236125 | 1474,970852 | 1530,818966 | 1599,083953 | 1698,2084553 | 1733,7436543 | 1980,6197734 |
| Moratalaz       | 1672,7093552 | 1716,384593 | 1742,091779 | 1826,322199 | 1920,771017 | 1990,9062783 | 2061.0415394 | 2315,398753  |
| Ciudad Lineal   | 2006,8859076 | 2073,373884 | 2254,543786 | 2277,058144 | 2372,442099 | 2495,8801582 | 2674,4912898 | 2818,5023593 |
| Hortaleza       | 2098,271749  | 2148,775634 | 2104,167428 | 2192,89583  | 2179,803915 | 2445,3827702 | 2422.0043499 | 2757,7184663 |
| Villaverde      | 1110,5403032 | 1179,849663 | 1279,486084 | 1342,856466 | 1340,051055 | 1436,3701473 | 1692,5976345 | 1736,5490647 |
| Villa Vallecas  | 1270,6172733 | 1451,022816 | 1398,119069 | 1458,813431 | 1534,559513 | 1543,9108809 | 1822.5816517 | 1862,7925347 |
| Vicálvaro       | 1505,9105236 | 1523,721208 | 1689,379122 | 1664,54353  | 1934,798069 | 2012,4144251 | 2062,911813  | 2040,4685295 |
| San Blas        | 1666,2966095 | 1743,727282 | 1805,71341  | 1851,570893 | 1908,614239 | 1949,7602585 | 2226.5607556 | 2346,2582679 |
| Baraiae         | 1661 8003057 | 1670 770674 | 1842 425115 | 1964 722448 | 2082 540686 | 2151 7408104 | 2542 6360080 | 2403 1343860 |

## 3. Transpose

Como primer paso es necesario transponer las columnas de la tabla. Empleamos para ello el comando "transpose fields".

| input Table                                                                                                    |                                                  |             |
|----------------------------------------------------------------------------------------------------|--------------------------------------------------|-------------|
| Distritos_precios                                                                                                    |                                                  | 1 B         |
| Fields To Transpose                                                                                                    |                                                  |             |
| Field Name                                                                                                    | Value                                            | ^           |
| ✓ 1q2017                                                                                                    | 1q2017                                           |             |
| ✓ 2q2017                                                                                                    | 2q2017                                           |             |
| ✓ 3q2017                                                                                                    | 3q2017                                           |             |
| ✓ 4q2017                                                                                                    | 4q2017                                           |             |
| ✓ 1q2018                                                                                                    | 1q2018                                           |             |
| 2q2018                                                                                                    | 2q2018                                           |             |
| ✓ 3q2018                                                                                                    | 3q2018                                           |             |
| 2 4q2018                                                                                                    | 4q2018                                           |             |
|                                                                                                    |                                                  |             |
| N                                                                                                    |                                                  |             |
| Check Selected Unch<br>Output Table                                                                                                    | eck Selected                                     | norios Trai |
| Check Selected Unch<br>Dutput Table<br>C:\Users\PATXI\Documents<br>Cansposit\Field                                                                                                    | eck Selected<br>\ArcGE5\Default.gdb\Distritos_pi | redos_Tra   |
| Check Selected Unch<br>Dutput Table<br>C:\Users\PATXI\Documents<br>Fonspose Field<br>Tiempo                                                                                                    | eck Selected<br>\ArcGE5\Default.gdb\Distritos_pi | reclos_Tra  |
| Check Selected Unch<br>Dutput Table<br>C:\Users\PATXI\Documents<br>Transpose Field<br>Tiempo                                                                                                    | eck Selected<br>(ArcGES\Default.gdb)Distritos_pi | reclos_Tra  |
| Check Selected Unch<br>Output Table<br>C:Wsers\PATXI\Documents<br>ranspose Field<br>Tiempo<br>Ver Table<br>Predo                                                                                                    | eck Selected<br>\ArcG15\Default.gdb\Distritos_p  | reclos_Tra  |
| Check Selected Unch<br>Output Table<br>C: Users\PATXI\Documents<br>franspose\Field<br>Tiempo<br>Field<br>Predo<br>Fields (sectional)                                                                                                    | eck Selected<br>\ArcGt5\Default.gdb\Distritos_pi | reclos_Tra  |
| Check Selected Unch<br>Output Table<br>C. Usersi/PATXI/Documents<br>ransposed Field<br>Tiempo<br>plan Thil<br>Precio<br>Loss Fields (optional)                                                                                               | eck Selected<br>\ArcG15\Default.gdb\Distritos_pi | rectos_Tra  |
| Check Selected Unch<br>Output Table<br>C:\Users\PATXI\Documents<br>Tanspose Field<br>Tempo<br>C: User Field<br>Tempo<br>C: User Field<br>Precio<br>Internet Fields (optional)<br>Space                                                       | eck Selected<br>\ArcGI5\Default.gdb\Distritos_pi | redos_Tra   |
| Check Selected Unch<br>Output Table<br>C:\Users\PATXI\Documents<br>ranspose Field<br>Tiempo<br>vicer Field<br>Predo<br>Atoroace Fields (optional)<br>FID<br>Shape<br>conport                                                                 | eck Selected<br>\ArcGE5\Default.gdb\Distritos_pi | redos_Tra   |
| Check Selected Unch<br>Output Table<br>C:Wsers\PATXI\Documents<br>Tansposet Field<br>Tiempo<br>Vor Table<br>Precto<br>Record Fields (optional)<br>FID<br>Shape<br>CODEDT<br>GEOCODIGO                                                        | eck Selected<br>\ArcGE5\Default.gdb\Distritos_pi | redos_Tra   |
| Check Selected Unch<br>Output Table<br>C:\Users\PATXI\Documents<br>fransport Field<br>Tiempo<br>Predo<br>Abrooke Fields (optional)<br>FID<br>Shape<br>CODBDT<br>GECOCDIGO<br>DESBDT                                                          | eck Selected                                     | reclos_Tro  |
| Check Selected Unch<br>Output Table<br>C: Users\PATXI\Documents<br>franspose Field<br>Tiempo<br>Precio<br>Precio<br>FID<br>Shape<br>CODBDT<br>GEOCODIGO<br>DESBDT<br>Nombre                                                                  | eck Selected<br>\ArcGt5\Default.gdb\Distritos_pi | rectos_Tra  |
| Check Selected Unch<br>Output Table<br>C-Wsersi/PATXI/Documents<br>Transpose Field<br>Tiempo<br>Common Fields (optional)<br>FID<br>Shape<br>CODEDT<br>GEOCODIGO<br>DESBDT<br>Nombre<br>distrito                                              | eck Selected<br>\ArcGI5\Default.gdb\Distritos_pi | redos_Tra   |
| Check Selected Unch<br>Output Table<br>C:\Users\PATXI\Documents<br>Tanspose Field<br>Tempo<br>/ tar Field<br>Precio<br>Atoroace Fields (optional)<br>FID<br>Shape<br>CODBIT<br>GEOCODIGO<br>DESBDT<br>Nombre<br>distrita<br>1a2001           | eck Selected<br>\ArcGI5\Default.gdb\Distritos_pi | redos_Tra   |
| Check Selected Unch<br>Output Table<br>C:\Users\PATXI\Documents<br>Cansposed Field<br>Tiempo<br>View Field<br>Predio<br>Allower Fields (optional)<br>FID<br>Shape<br>CODBDT<br>GEOCODIGO<br>DESBDT<br>Nombre<br>distrito<br>Station<br>22001 | eck Selected                                     | redos_Tra   |

4. Resultado de *transpose fields*.

| Table              |             |        |             | □ ×      |
|--------------------|-------------|--------|-------------|----------|
| 🗄 •   🖶 •   🖳 🌄 🛙  | £ ×         |        |             |          |
| Distritos_precios_ | TransposeF4 |        |             | ×        |
| OBJECTID *         | GEOCODIGO   | tiempo | preciook    | <u>^</u> |
| <u>۱</u>           | 07901       | 2q2004 | 3430,054783 |          |
| 2                  | 07902       | 2q2004 | 3277,259691 |          |
| 3                  | 07903       | 2q2004 | 3629,020324 |          |
| 4                  | 07904       | 2q2004 | 4151,837703 |          |
| 5                  | 07905       | 2q2004 | 4180,421138 |          |
| 6                  | 07906       | 2q2004 | 3401,042346 |          |
| 7                  | 07907       | 2q2004 | 4066,367504 |          |
| 8                  | 07908       | 2q2004 | 3357,620143 |          |
| 9                  | 07909       | 2q2004 | 3574,261794 |          |
| 10                 | 07910       | 2q2004 | 2532,250484 |          |
| 11                 | 07911       | 2q2004 | 2620,571581 |          |
| 12                 | 07912       | 2q2004 | 2545,303803 |          |
| 13                 | 07913       | 2q2004 | 2531,864514 |          |
| 14                 | 07914       | 2q2004 | 2798,046585 |          |
| 15                 | 07915       | 2q2004 | 3300,178751 |          |
| 16                 | 07916       | 2q2004 | 3210,29903  |          |
| 17                 | 07917       | 2q2004 | 2398,336252 |          |
| 18                 | 07918       | 2q2004 | 2375,563468 |          |
| 19                 | 07919       | 2q2004 | 2721,069496 |          |
| 20                 | 07920       | 2q2004 | 2968,700438 |          |
| 21                 | 07921       | 2q2004 | 2975,727584 |          |
| 22                 | 07901       | 3q2005 | 3841,284459 |          |
| 23                 | 07902       | 3q2005 | 3595,214614 |          |
| 24                 | 07903       | 3q2005 | 4011,976376 |          |
| 25                 | 07904       | 3q2005 | 4544,033118 |          |
| 26                 | 07905       | 3q2005 | 4423,761058 |          |
| 27                 | 07906       | 3q2005 | 3748,082432 |          |
| 28                 | 07907       | 3q2005 | 4436,230625 |          |
| 29                 | 07908       | 3q2005 | 3471,739871 |          |
|                    | 07909       | 3q2005 | 3853,98329  |          |
| 31                 | 07910       | 3a2005 | 2967.623351 |          |

5. Query table 1. Debemos crear una tabla query para poder relacionar la tabla resultado de la transposición con la capa de las unidades espaciales. Es importante señalar el campo que permitirá unir ambas (en este caso geocodigo)

|                        | _precio | is_Transp<br>is_Transp | oseF4.GEOCO<br>oseF4.tiempo<br>oseF4.preciook | DIGO   |        |      |
|------------------------|---------|------------------------|-----------------------------------------------|--------|--------|------|
| -                      | <>      | Like                   |                                               |        |        |      |
| *                      |         | And                    |                                               |        |        |      |
| 4                      | ۰.      | Or                     |                                               |        |        |      |
|                        | ()      | Not.                   |                                               |        |        |      |
| Is                     | In      | Null                   | Get Unique V                                  | /alues | Go To: |      |
| distritos<br>Distritos | gdb2 G  | EOCODI<br>Is_Transp    | GO" =<br>coseF4.GEOCO                         | DIGO1  |        |      |
| Clear                  |         | Venity                 | Help                                          |        | Load   | Save |

- distritosgdb2\_F4g2018 distritosgdb2\_codigo2 4974,777168 7901 osgdb2\_F3q2018 distritosgdb2\_Shape\_Length distritosgdb2\_Shape\_Area tiempo 10267,669852 13005,945928 9498,827614 6484702,422043 5401483,00443 5401483,00443 537232,851063 9127687,515294 5370136,060579 4600425,706203 237968706,722651 46424531,197445 25437643,882315 14049197,488997 7750059,858994 11513657,407595 22643987,715294 2021175,088739 20511851903134 35348068,407569 22214964,351106 5484702,422043 5401482,00143 5372332,851063 540443,00443 04555276,521047 521295,587445 540443,00443 04555276,587445 540443,00443 045752732,851063 540445,00443 0572332,851063 540445,00443 0572332,851063 540445,00443 0577332,851063 5407445,00443 044555276,22651 46424531,197445 25437843,892315 14046197,486997 7750059,05988 6092497,85984 1513657,407595 25843967,756588 6092497,85984 1513657,407595 25843967,756588 6092497,85984 1513657,407595 25843967,756588 6092497,85984 1513657,407595 20211175,008739 2021175,008739 2021175,008739 2021175,008739 22214964,351106 22214964,35100 22214964,35100 22214964,35100 22214964,35100 22214964,35100 22214964,35100 22214964,35100 22214964,35100 22214964,35100 222195,567645 2021155,06745 2021155,06745 2021155,06745 2021155,06745 2021175,008739 2021175,008739 2021 Field Calculator × 0826 511989 3384 247224 Parser 13384,247224 9990,365542 9902,65267 94035,546027 41279,387192 28299,781800 18225,637264 11757,183154 17275,908216 10827,074176 21423,553949 27124,952388 18349,198896 18349,198896 OPython ● VB Script Fields: Type: Functions: Asc( ) Chr( ) InStr( ) LCase( ) Left( ) Len( ) Distritos\_precios\_TransposeF4\_OBXE A ONumber × Distritos\_precios\_TransposeF4\_GECX ( String Distritos\_precios\_TransposeF4\_tiemp Distritos precios TransposeF4 precio O Date Distritos\_precios\_TransposeF4\_coder distritosgdb2\_OBJECTID LTrim Mid( Replat distritosgdb2\_Shape 33006 140455 34658, 381697 25507 400455 29625 728422 10267 069652 9498 627614 13005 945928 9498 627614 13084 247224 9909 265426 9403 5546827 9453 546827 9453 546827 9453 546827 17275 906216 10827 074176 21423 55349 11275 906216 10827 074176 21423 55349 11275 906216 21424 55386 21424 55386 21445 21445 2144 distritospdb2\_CODBDT Right( distritosgdb2\_GEOCODIGO RTrim < 3 Space( ) Show Codeblock \* / & + - tiempo = Replace( [Distritos\_precios\_TransposeF4\_tempo], "q", "/" ) About calculating fields Clear Load... Save... /03/20 OK Cancel 13005 945928 6484702 422043 01/04/200
- 6. Seguidamente debemos convertir el campo "tiempo" en formato fecha

7. En las propiedades de la capa, indicamos que el campo "tiempo" es efectivamente un campo de tiempo

| Zi chable anne on ans lay | 8                                                                      |                         |                      |                    |           |
|---------------------------|------------------------------------------------------------------------|-------------------------|----------------------|--------------------|-----------|
| Time propercies           | - 1 F - 1                                                              |                         |                      |                    |           |
| Layer Time:               | Each featur                                                            | e has a single time hel | d                    | v                  |           |
| Time Field:               | tiempo                                                                 |                         | × .                  | Sample: 01/05/2004 |           |
|                           | Selected fiel                                                          | d is not indexed. Inde  | x the fields for bet | ter performance.   |           |
| Field Format:             | <date td="" tim<=""><td>1e&gt;</td><td>~</td><td></td><td></td></date> | 1e>                     | ~                    |                    |           |
| Time Step Interval:       | 2,00                                                                   | Months                  | ¥.                   |                    |           |
| Layer Time Extent:        | 01/02/200                                                              | 1 0:00:00 To:           | 01/11/20:            | 18 0:00:00         | Calculate |
|                           | 🗌 Data cha                                                             | anges frequently so cal | culate time extent   | automatically.     |           |
| Advanced settings         |                                                                        |                         |                      |                    |           |
| Time Zone:                | none                                                                   |                         |                      | ~                  |           |
|                           | Values a                                                               | re adjusted for dayligh | t savings            |                    |           |
| Time Offset:              | 0,00                                                                   | Years                   | ~                    |                    |           |
| Display data cumu         | latively                                                               |                         |                      |                    |           |
|                           |                                                                        |                         |                      |                    |           |

## 8. Creamos la animación de tiempo

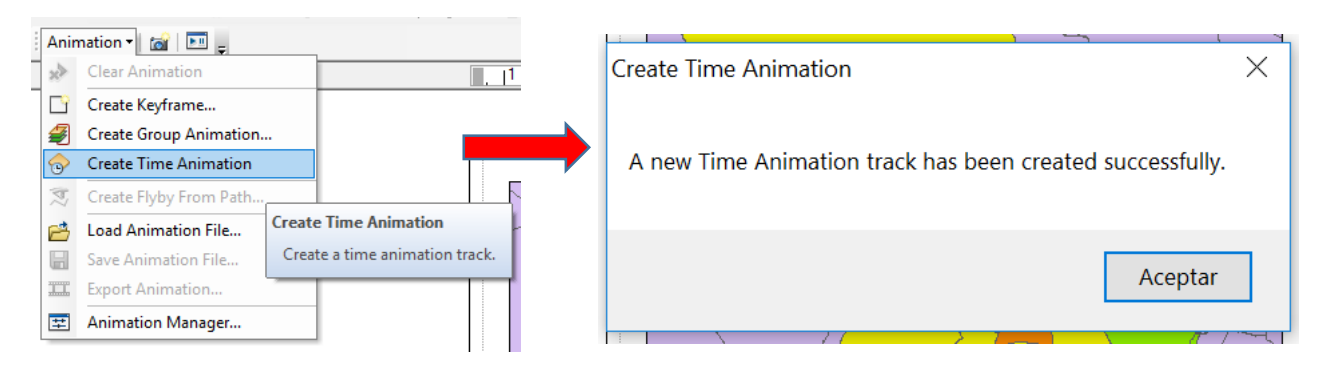

9. Finalmente insertamos el calendario dinámico para poder conocer el momento de cada cambio temporal

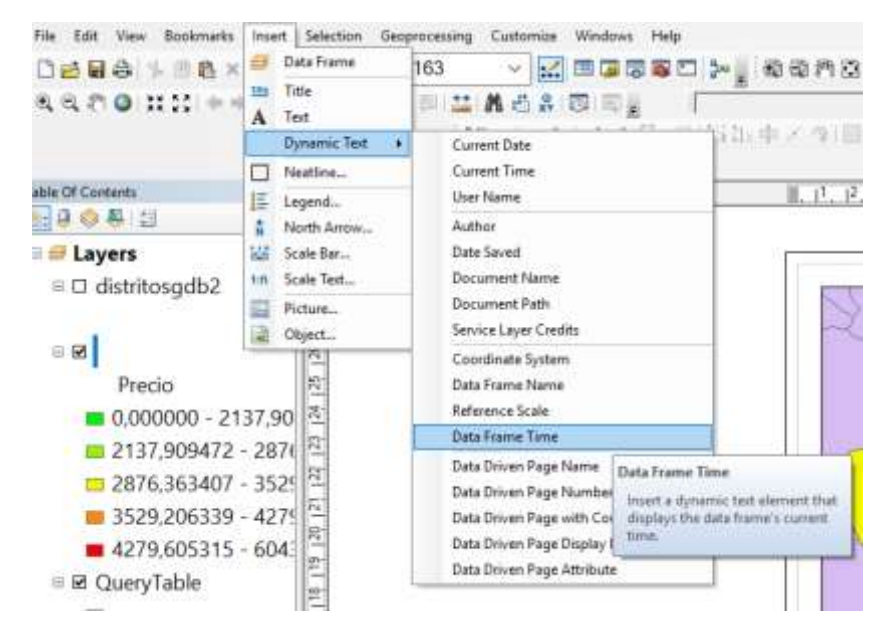

10. Visualizamos la película creada y la exportamos a formato .AVI

Es necesario que en el gestor de animación, el valor de tiempo concuerde con los intervalos de tiempo del campo "tiempo"

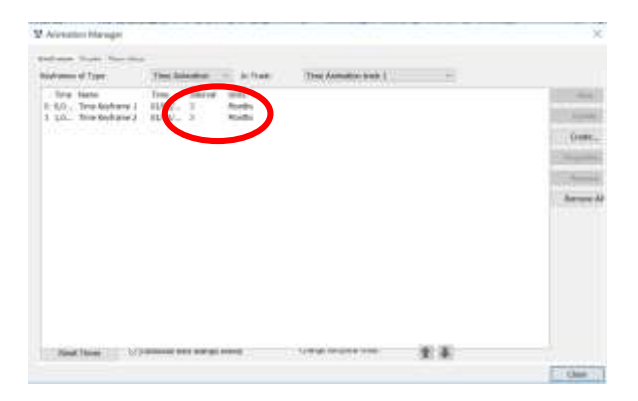

El resultado de la animación puede verse en https://youtu.be/bQCbUE63U3o